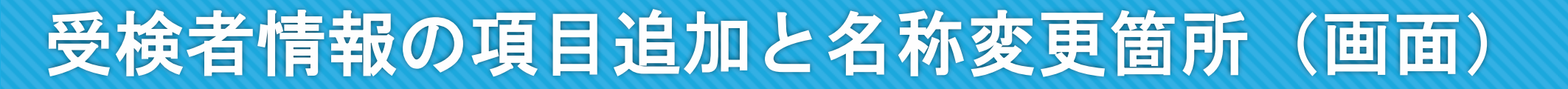

#### 分析結果

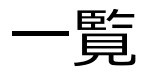

### プロフィール詳細

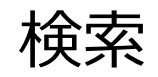

## 入力項目フォーマット 確認/変更 共有用受検リンク

Copyright © 2022 en Japan Inc. All Rights Reserved.

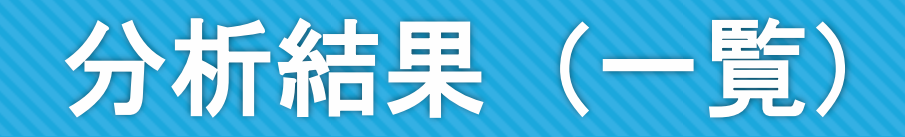

### 一覧で表示される項目が追加され、受検者の情報を把握しやすくなります。

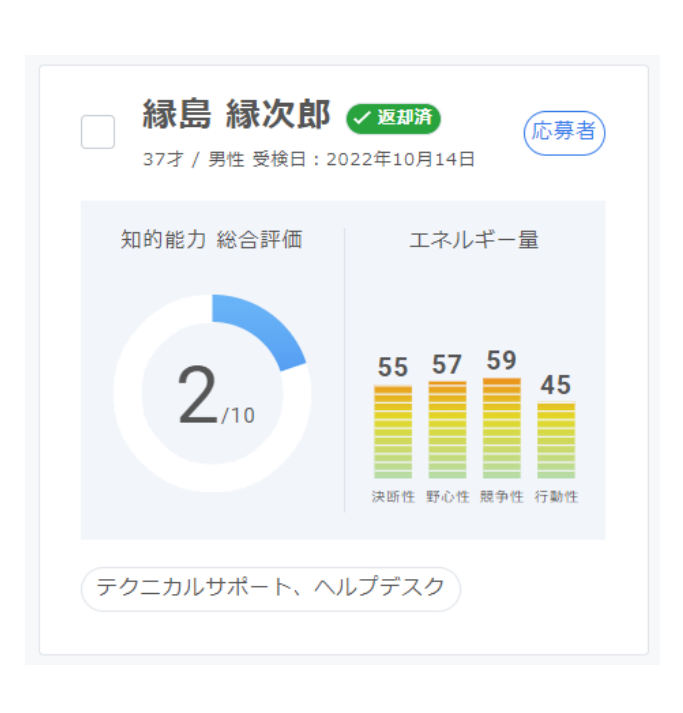

<変更前>

く変更後>

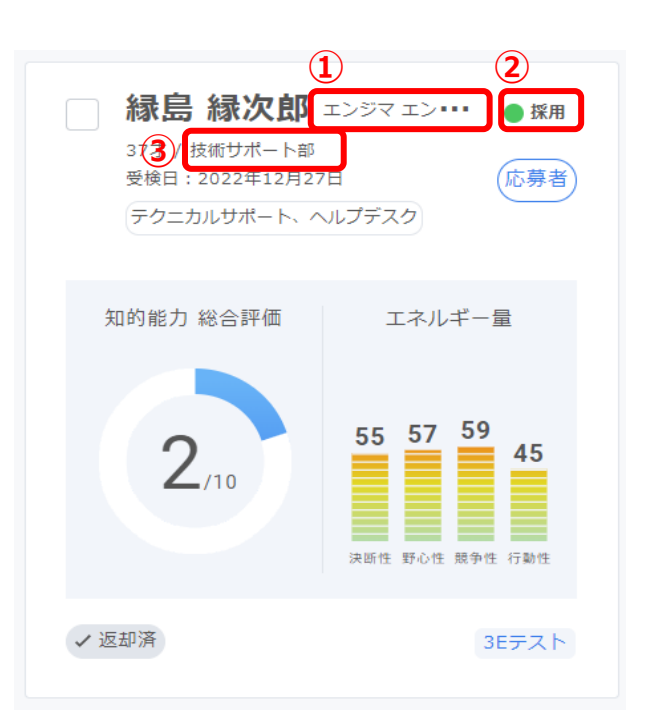

■追加される項目

①氏名(フリガナ)

②状況

③部署・チーム

Copyright © 2022 en Japan Inc. All Rights Reserved.

# 分析結果(プロフィール詳細)

プロフィール詳細を開作る

### 項目の追加、項目名の変更をいたします。 項目が追加されることで、受検者情報をより詳細に把握できます。

| <変更前> |
|-------|
|-------|

|  | ☆ 縁島 :            | 禄次郎 37才 / 男性     受検日: 20. | 22年10月14日      | 応募者 テクニカ      | コルサポート、ヘルプラ | デスク プロフィール詳細を開 |
|--|-------------------|---------------------------|----------------|---------------|-------------|----------------|
|  | 番号                | 1001                      | 最終学歴           | 大学            | その他1        |                |
|  | 氏                 | 緑島                        | 卒業区分           | 卒業            | -           |                |
|  | 名                 | 緑次郎                       | 学校名            | エンパワー大学       | その他2        |                |
|  | メール<br>アドレス       | sumple@en-japan.co<br>m   | 文理区分           | 理系            | -           |                |
|  | 電話番号              | 01-0000-0000              | 直近の職種          | 営業系<br>(法人営業) |             |                |
|  | 生年月日              | 1985年6月20日                | 直近の業種          | サービス<br>(教育)  | その他3        |                |
|  | 受検理由              | 中途採用                      | 直近の役職          | 管理職           |             |                |
|  | 性別                | 男性                        |                |               |             |                |
|  | <b>応募者/社員</b> 応募者 |                           |                |               |             |                |
|  |                   |                           |                |               |             | 編集             |
|  | テスト受検日            | 知的能力 20                   | 022-10-14 17:3 | 4 結果返却        | 反却済         |                |
|  |                   | 性格価值観 20                  | )22-10-14 17:3 | 4             |             |                |

Copyright © 2022 en Japan Inc. All Rights Reserved.

| く変更後、 | > |
|-------|---|
|-------|---|

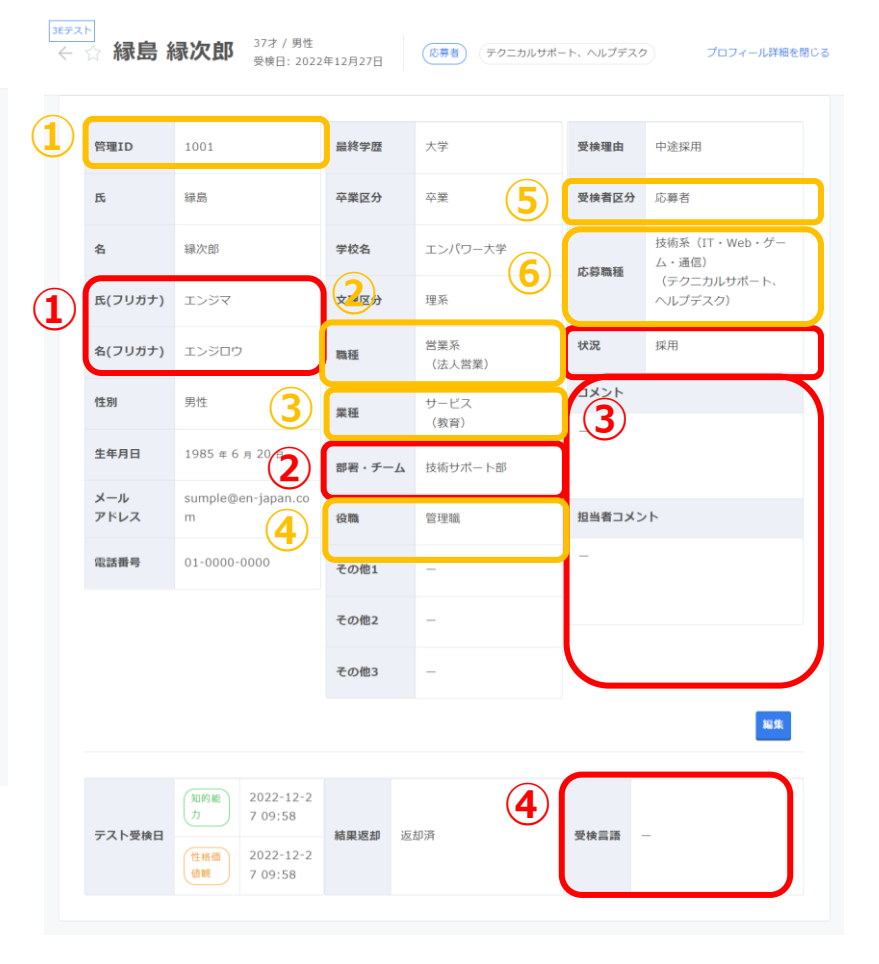

■追加される項目 (1)氏名(フリガナ) ②部署・チーム ③コメント、担当者コメント 受検者の情報をフリーワードで保存できます ④受検言語 受検時の言語が表示されます ■変更がある項目 ①管理ID 「番号」から「管理ID」へ変更 ② 職種 「直近の職種」から「職種」へ変更 ③業種 「直近の業種」から「業種」へ変更 ④役職 「直近の役職」から「役職」へ変更 ⑤受検者区分 「応募者/社員」から「受検者区分」へ変更 6応募職種 受検者へのテスト送信時に選択する「応募職種」を 表示、変更出来るようになります

く変更前と

### 検索可能な項目が追加され、受検者の検索がしやすくなります。

| 未読 / 既読            |     | 対応状況               |
|--------------------|-----|--------------------|
| 未読                 |     | 未確認 未返却            |
| 既読                 |     | 返却済                |
| 氏名                 | (1) | 氏名 / フリガナ          |
| エン 太郎              | Ŭ   | エン 太郎              |
| メールアドレス            |     | メールアドレス            |
| sample@example.com |     | sample@example.com |
|                    |     | 受検日                |
| 受検日                |     | 🖶 YYYY-MM-DD ກ່ອ   |
| 🖶 YYYY-MM-DD から    |     | 🖶 YYYY-MM-DD まで    |
| 🖶 YYYY-MM-DD まで    |     | 受検者区分              |
| 応募者 / 社員           |     | 応募者 社員             |
| 応募者                |     | その他                |
| 社員                 | 2   | 状況                 |
| 知的能力 総合評価          | _   | 選考中 採用             |
| 0 10               |     | 辞退    不採用          |
| ōō                 |     | 内定   退職            |
| 検索                 |     | 知的能力 総合評価          |
| コ さらに詳しい冬件で検索する    |     |                    |
|                    |     |                    |

#### く変更後>

① さらに詳しい条件で検索する

■追加される項目

①氏名/フリガナ

フリガナでも検索可能になります。

②状況

#### 選考中、採用等の状況で検索可能になります。

#### 入力項目フォーマット 確認/変更 共有用受検リンク

#### 項目の追加、項目名の変更をいたします。 項目の追加により、受検者情報をより詳細に把握できます。

#### く変更前>

<変更後>

登録する

展る

| 入力项目一覧  |                                      |     | 入力项目一覧         |                                      |
|---------|--------------------------------------|-----|----------------|--------------------------------------|
| 浙日      | 備考·進代技                               |     | - HE           | 佛考·進民族                               |
| — 首号    | テキスト入力 半角英数字20文字以内                   |     | □ 當理ID         | デキスト入力 半角質数学20文字以内                   |
| ニメールアドレ | 72                                   |     | つ  フリガナ        | デキスト入力                               |
| 19.19   | 選択式(病性·女性)                           |     | メールアドレス        | χ                                    |
| 🛃 生年月日  | 選択式 (例:1990年1月1日)                    |     | 🔽 生年月日         | <b>進代式 (前:1990年1月1日)</b>             |
| 電話番号    | デキスト入力 半角貝数字                         |     | 性別             | 選択式 (興性・女性)                          |
| - 受快理由  | 選択式(新卒採用・中油採用・アルパイト採用・人材添濃・社内実施・その他) |     | - 電話番号         | デキスト入力 半角貝数学                         |
| ✔ 学校区分  | 選択式(大学院・大学・短大・高専・各種専門学校・高校・その他)      |     | ② 受快理由         | 選択式 (新卒採用・中途採用・アルバイト採用・人材非道・社内実施・その) |
| ☑ 学校名   | テキスト入力                               |     | 🛃 最終学歴         | 選択式 (大学院・大学・短大・高専・各種専門学校・高校・その他)     |
| ✓ 文理区分  | 選択式(交系・理系)                           |     | 🔽 学校名          | デキスト入力                               |
| ✓ 卒業区分  | 選択式 (卒業·在学)                          |     | ☑ 文理区分         | 議択式 (交系・理系)                          |
| 🛃 現職種   | 10000 BB                             |     | ☑ 卒業区分         | 選択式 (卒業・在平)                          |
| ✓ 現里種   | ##COUT                               |     | <b>U</b> 11.12 | 職種について                               |
| 現役職     | 進行式(管理職・非管理職)                        | 3   | ☑ 菜種           | 業種について                               |
| その他①    | テキスト入力 500文字以内                       | (2) | - 部署・チーム       | デキスト入力                               |
| その他②    | テキスト入力 500文字以内                       |     | 2 夜龍           | 漏穴式(管理場·仲智谋場)                        |
| - その他の  | デキスト入力 500文字以内                       |     | - その他の         | テキスト入力 500文字記内                       |
|         |                                      |     | ○ その他②         | テキスト入力 500文字記内                       |
|         | 戻る 登録する                              |     | その他3           | デキスト-入力 500文字以内                      |
|         |                                      |     |                |                                      |

Copyright © 2022 en Japan Inc. All Rights Reserved.

■追加される項目 ①氏名(フリガナ) ②部署・チーム ■変更がある項目 ①管理ID 「番号」から「管理ID」へ変更になります 2) 職種 「直近の職種」から「職種」へ変更 ③業種 「直近の業種」から「業種」へ変更 ④役職 「直近の役職」から「役職」へ変更